## **East Stroudsburg University**

# Warrior Payment Plan Instructions

Step 1: Enroll through the myESU Portal. Enter your Username and Password.

|                                             | ESU Home   Apply to ESU   Catalog   Directory   A.Z Index<br>East Stroudsburg University<br>200 Prospect Street<br>East Stroudsburg, PA 18301<br>570-422-3211         |  |
|---------------------------------------------|----------------------------------------------------------------------------------------------------|--|
|                                             |                                                                                                    |  |
|                                             | Welcome to myESU Portal                                                                                                    |  |
| Secure Access Login                         | This secure site provides students, faculty, staff and other university affiliates with single sign-on access to multiple sources of campus information and services. |  |
| •                                           | myESU is your personal guide to the ESU educational experience!                                                                                                    |  |
| Password:                                   | It's your one-stop source for access to University online services and resources.                                                                                     |  |
|                                             | With specific pages customized for students, faculty, and staff, and one-click access to important services, you'll find what you need quickly and easily.            |  |
| Warm me before logging me into other sites. | You are going to love this new experience!                                                                                                    |  |
| Forgot Password                             | NB: At this time the Google Chrome browser is not supported. Please access the MyESU portal using                                                                     |  |
| LOGIN CLEAR                                 | Microsoft's Internet Explorer or Mozilla Firefox.                                                                                                    |  |

### Step 2: Select the Students Tab

| 🖌 📔 Sign Out                                                        | Options •                       |                                                                                                    |
|---------------------------------------------------------------------|---------------------------------|----------------------------------------------------------------------------------------------------|
| Home A Tools                                                        |                                 |                                                                                                    |
| Welcome                                                             | ESU important Links             | D2L Access<br>Course Catalog<br>Faculty and Staff Password Reset<br>Student Password Reset<br>Email Access.<br>Eaulty and Staff Reset<br>Email Access.<br>Student Email Access - @Live esu edu<br>Barner INB (Internet Native Banner) Links:<br>PROD Banner INB<br>Work Ordens<br>Computer Center Work Ordens<br>Catalog Maintenance:<br>SmartCatalog training video<br>SmartCatalog training video |
|                                                                     | artior WarriorLink Kemp Library |                                                                                                    |
| Pages My Private Pages                                              | oming Spring/Fall 2015 eWa      |                                                                                                    |
| EAST STROUDSBURC<br>U N I V E R S I T Y<br>Home Community My Public | Welcome Students Inc.           |                                                                                                    |

### Step 3: Select Set up a Payment Plan. This will take you to the TouchNet website.

| Student Survey Tools                |                                                                                                    |
|-------------------------------------|----------------------------------------------------------------------------------------------------|
| ▲ Confirm Your Enrollm              | nent for                                                                                                  |
| Textbook Purchase Stu               | tudent Billing Tools                                                                                      |
| University                          | ew Myz Bill<br>y. Myz Bill<br>yment Plans                                                                 |
| Click image to order your textbooks | aw My Account Holds<br>tup Direct Deposit (Click on Refunds and Create a Profile)<br>98-T Tax Information |
| Student Grades                      |                                                                                                    |
| No Data Found                       | inancial Aid Awards                                                                                       |
| Select Another Term Co              | Financial Aid Awards                                                                                      |

#### Step 4: Click on Enroll Now

Į.

| ESU                        | ist Stroudsbi          | urg Univer            | sity            | Est Car          |                   |
|----------------------------|------------------------|-----------------------|-----------------|------------------|-------------------|
| My Account Payments        | Payment Plans          | e Statements          | eDeposits       | eRefunds         |                   |
| Payment Plans              |                        |                       |                 |                  |                   |
| Available Payment F        | Plans                  |                       |                 |                  |                   |
| You are not currently enro | olled in a payment pla | n for the current ter | m. To enroll in | payment plans, s | elect Enroll Now. |
| Enroli Now                 | 1                      |                       |                 |                  |                   |

Step 5: Click on the down arrow next to "Select Term" to view available plans. !

| LOU East Stroudsburg                                  | University                    |
|-------------------------------------------------------|-------------------------------|
| Account Payments Payment Plans e                      | latements eDeposits eRefo     |
| count Payment Payment History Antoniat                | : Bill Payment                |
| Plan Enrollment                                       |                               |
| Select Payment Plan                                   | Schedule Payment Plan         |
| View available plans for term:                        | Select                        |
| If plans are available for multiple accounts, you mus | select both account and term. |

Step 6: You are taken to the following screen where you can view the details of the plan. Click the green Continue button if you want to proceed with this payment plan or the green Cancel button if you do not want to proceed.

| Select Payment Plan                                           | Schedule Payment Plan                    | Payment Plan Agreement |
|---------------------------------------------------------------|------------------------------------------|------------------------|
| View available plans for term:                                | Select                                   |                        |
| If plans are available for multiple accounts,<br>Pavment Plan | , you must select both account and term. |                        |
| Payment Plan Details<br>Term(s):                              |                                          |                        |
| Previous balance term(s):                                     |                                          |                        |
| Enrollment deadline:                                          |                                          |                        |
| Scheduled Payments:                                           |                                          |                        |
| Setup fee:                                                    |                                          |                        |
| Minimum down payment:                                         |                                          |                        |
| Number of payments:                                           |                                          |                        |
| Payment frequency:                                            |                                          |                        |
| Continue                                                      |                                          |                        |
|                                                               |                                          |                        |

Step 7: Your payment plan is based on actual charges and credits (which include payments, financial aid disbursed, and anticipated financial aid). This screen shows you what will be included in your payment plan. Click on the green button Display Schedule to see what your scheduled payments will be under the plan.

| count Payment Mayment History Automatic E Plan Enrollment Select Payment Plan S                                                                                           | ill Payment<br><b>:hedule Payment Plan</b><br>ost recent activity on your acco<br>and/or credits, please view your<br>ollment. | Payment F<br>unt, and may not necessarily<br>r activity since last stateme | lan Agreement<br>match your latest billing<br>mt. Please review your |
|----------------------------------------------------------------------------------------------------|----------------------------------------------------------------------------------------------------|----------------------------------------------------------------------------|----------------------------------------------------------------------|
| Plan Enrollment<br>Select Payment Plan                                                                                                    | :hedule Payment Plan<br>ost recent activity on your accor<br>and/or credits, please view your<br>ollment.                      | Payment F<br>unt, and may not necessarily<br>r activity since last stateme | lan Agreement<br>match your latest billing<br>nt. Please review your |
| Select Payment Plan                                                                                                    | chedule Payment Plan<br>ost recent activity on your accor<br>and/or credits, please view your<br>ollment.                      | Payment F<br>unt, and may not necessarily<br>r activity since last stateme | lan Agreement<br>match your latest billing<br>nt. Please review your |
|                                                                                                    | ost recent activity on your acco<br>and/or credits, please view your<br>ollment.                                               | unt, and may not necessarily<br>r activity since last stateme              | match your latest billing<br>nt. Please review your                  |
|                                                                                                    | ost recent activity on your acco<br>and/or credits, please view your<br>ollment.                                               | unt, and may not necessarily<br>r <b>activity since last stateme</b>       | match your latest billing<br>nt. Please review your                  |
| Please note that all amounts listed below include the m<br>statement. For more information about recent charges<br>payment schedule carefully before completing your enri |                                                                                                    |                                                                            |                                                                      |
| Eligible Charges and Credits                                                                                                    |                                                                                                    |                                                                            |                                                                      |
| Description                                                                                                    |                                                                                                    | Charges(\$)                                                                | Credits(\$)                                                          |
| Tuition                                                                                                    |                                                                                                    | 6,176.00                                                                   |                                                                      |
| Fees                                                                                                    |                                                                                                    | 787.50                                                                     |                                                                      |
| Loans                                                                                                    |                                                                                                    |                                                                            | 6,184.00                                                             |
|                                                                                                    |                                                                                                    | Balance                                                                    | 779.50                                                               |
| •                                                                                                    |                                                                                                    | Down payment:                                                              | 155.90                                                               |
| Display Schedule Back Cancel                                                                                                    |                                                                                                    |                                                                            |                                                                      |

installments. The semester plan has a one-time Setup Fee of \$35 plus a 20% down payment due immediately when setting up your payment plan. The Step 8: You can view the details of your payment plan from this screen. You can also view the charges and credits used to calculate your monthly

payment plan is based on actual charges and credits, your monthly installments will adjust every time there are changes to these. You will receive an email payment plan requires 4 additional payments. This screen shows you your payment schedule with due dates and amounts. NOTE: Because your notification when your installments change for any reason (add a class, drop a class, make a payment).

| Select Payment Plan                                                                                                    | Schedule Payment Plan                                                                                                    | Payment P                                              | olan Agreement                                       |
|----------------------------------------------------------------------------------------------------|----------------------------------------------------------------------------------------------------|--------------------------------------------------------|------------------------------------------------------|
| Please note that all amounts listed below inc<br>statement. For more information about recer<br>payment schedule carefully before completi | clude the most recent activity on your account,<br>nt charges and/or credits, please view your act<br>ng your enrollment. | , and may not necessarily<br>tivity since last stateme | match your latest billing<br>int. Please review your |
| Eligible Charges and Credits                                                                                                    |                                                                                                    |                                                        |                                                      |
| Description                                                                                                    | 5                                                                                                    | arges(\$)                                              | Credits(\$)                                          |
| Tuttion                                                                                                    | Г                                                                                                    | 6,176.00                                               |                                                      |
| Fees                                                                                                    |                                                                                                    | 787.50                                                 |                                                      |
| Loans                                                                                                    |                                                                                                    |                                                        | 6,184.00                                             |
|                                                                                                    |                                                                                                    | Balance                                                | 779.50                                               |
|                                                                                                    |                                                                                                    | Down payment:                                          | 155.90                                               |
| Recalculate Schedule                                                                                                    |                                                                                                    |                                                        |                                                      |
| Payment Schedule                                                                                                    |                                                                                                    |                                                        |                                                      |
| Description                                                                                                    |                                                                                                    | Due Date                                               | Amount(\$)                                           |
| Setup fee                                                                                                    |                                                                                                    | Due now                                                | 35.00                                                |
| Down payment                                                                                                    |                                                                                                    | Due now                                                | 155.90                                               |
| Installment 1                                                                                                    |                                                                                                    | 8/21/15                                                | 155.90                                               |
| Installment 2                                                                                                    |                                                                                                    | 9/21/15                                                | 155.90                                               |
| Installment 3                                                                                                    |                                                                                                    | 10/21/15                                               | 155.90                                               |
| Installment 4                                                                                                    |                                                                                                    | 11/21/15                                               | 155.90                                               |
|                                                                                                    |                                                                                                    | Total of installment                                   | s: 623.60                                            |

method to be used to automatically make a payment on each due date. If you select No for this option, you must come back and sign in each month to make Step 9: At the bottom of the same screen, you can choose to setup automatic payments. If you select Yes for this option, you must select the payment your payments on or before the due date. Once you make your selection, click the Continue button.

| Total due now: 190.90                                                                                                    |
|----------------------------------------------------------------------------------------------------|
| Set up Automatic Payments<br>Would you like to set up payments to be made automatically on the dates shown above?                         |
| O Yes, I want to set up my payments. Let me choose the payment method that will automatically be used to make a payment on each due date. |
| ○ No, I don't want to set up payments. I will come back and make each payment on or before the due date.                                  |
| Continue Back Cancel                                                                                                    |

Step 10: Click on the down arrow to view the payment methods available (credit card, electronic check from a personal checking account, or personal savings account). After you choose your payment method, click on the green Select button

| My Account Payments                                                                                                    | Payment Plans e Statements                                                                                                    | eDeposits eRefunds                                                                                                    |                                                                 |
|----------------------------------------------------------------------------------------------------|----------------------------------------------------------------------------------------------------|----------------------------------------------------------------------------------------------------|-----------------------------------------------------------------|
| Account Payment Paymen                                                                                                    | t History Automatic Bill Paym                                                                                                    | ent                                                                                                    |                                                                 |
| Plan Enrollment                                                                                                    |                                                                                                    |                                                                                                    |                                                                 |
| Select Payment Plan                                                                                                    | Schedule Payment Plan                                                                                                    | Select Payment Method                                                                                                    | Payment Plan Agreement                                          |
| <ul> <li>You must pay the plan fee</li> <li>The selected payment met</li> <li>You are responsible for mc</li> <li>If installment amounts chai</li> </ul> | is before enrollment can be processe<br>thod will be used to pay fees due tod<br>aking sure that the payment method<br>inge (due to new charges or credits), | id.<br>ay and all future installments automa<br>remains valid for the duration of this p<br>the scheduled payments will adjust a | ically on the date they are due.<br>ayment plan.<br>ccordingly. |
| Select Payment Method                                                                                                    |                                                                                                    |                                                                                                    |                                                                 |
| Payment Method                                                                                                    | •                                                                                                    |                                                                                                    |                                                                 |
| Select Payment Method                                                                                                    | >                                                                                                    |                                                                                                    |                                                                 |
| Select Back Ca                                                                                                    | ancel                                                                                                    |                                                                                                    |                                                                 |
| *Credit card payments are hai<br>payment service.                                                                                                    | ndled through PayPath®, a tuition                                                                                                    | 1                                                                                                    |                                                                 |
| Electronic Check - Electronic<br>number and account number.<br>personal checking or savings<br>checks, i.e. credit cards, home                           | c payments require a bank routing<br>Payments can be made from a<br>account. You cannot use corporate<br>e equity, traveler's checks, etc.                   |                                                                                                    |                                                                 |
|                                                                                                    |                                                                                                    |                                                                                                    |                                                                 |

Step 11: You can now view your Payment Plan Agreement. You must click the box next to "I Agree" to indicate you agree to the terms and conditions of the Worksheet which provides you with an itemization of the amount to be financed with the plan. Finally, click on the green button Continue to go to the next agreement. You can print the agreement for your records by clicking on the green button Print Agreement or you can click on the green button View screen and pay your \$35 Enrollment Fee and 20% down payment.

| Select Payment Plan                                                                                                    | Schedule Payment Plan                                                                                                    | Select Payment Method                                                                                                    | Payment Plan Agreeme                                                                                                    | ŧ                                              |
|----------------------------------------------------------------------------------------------------|----------------------------------------------------------------------------------------------------|----------------------------------------------------------------------------------------------------|----------------------------------------------------------------------------------------------------|------------------------------------------------|
| Please read the following agreemer                                                                                                    | nt carefully before you continue.                                                                                                    |                                                                                                    |                                                                                                    |                                                |
| Innual Percentage Rate 1                                                                                                    | he cost of your credit as a yearly r                                                                                                    | ate.                                                                                                    |                                                                                                    | 0.00%                                          |
| Inance Charge 71                                                                                                    | he dollar amount the credit will co                                                                                                    | st you, including all fees.                                                                                                    |                                                                                                    | \$35.00                                        |
| mount Financed TI                                                                                                    | he amount of oredit provided to yo                                                                                                    | ou or on your behalf.                                                                                                    | *                                                                                                    | 568.60                                         |
| otal of Payments                                                                                                    | he amount you will have paid afte                                                                                                    | r you have made all payments as sche                                                                                                    | eduled. 5                                                                                                    | 023.00                                         |
| ou have the right to receive at this ti<br>mization.                                                                                                    | me an itemization of the Amount                                                                                                    | Financed. Select View Worksheet bek                                                                                                    | ow for a printable version of this                                                                                                    |                                                |
| e date specified for each installment<br>in date specified for each installment<br>symmetry for francis and adjustment<br>mod Het PayPath fullow<br>with both grades, diplomas, or tran<br>flaction costs are paid in full. | I have scheduled my 4 installine<br>II understand that IN STALLME<br>I. I understand that IN STALLME<br>I. I applying plan down payments or I<br>and Stroudsburg University of I<br>in registration for any classes and<br>soripts from being released until | rd partments and these payments will<br>NT AMOUNTS MAY CHANGE over the<br>tiples setup fee of 250, can see as<br>outlamments using a credit ont 1 also<br>rotatimments using a credit ont 1 also<br>pA to (1) dedate the full balance plus<br>for drop current classes (3) dery futur<br>the unpaid balance, as well as all attor- | automatically be processed on<br>interlets account for any new chal-<br>time to account for any new chal-<br>and service charges assess by<br>understand that failure to meet<br>take frees intrmediately due and<br>e enroltment in any payment pl<br>mey frees, legal expenses, and | arges,<br>arges,<br>t the<br>lan, and<br>other |
| stallment 1 in the amount of \$155.9                                                                                                    | 0 due on 8/21/15.                                                                                                    |                                                                                                    |                                                                                                    |                                                |
| stalment 2 in the amount of \$155.9                                                                                                    | 0 due on 9/21/15.                                                                                                    |                                                                                                    |                                                                                                    |                                                |
| stallment 3 in the amount of \$155.9                                                                                                    | 0 due on 10/21/15.                                                                                                    |                                                                                                    |                                                                                                    |                                                |
| stalment 4 in the amount of \$155.9                                                                                                    | 0 due on 11/21/15.                                                                                                    |                                                                                                    |                                                                                                    |                                                |
| is agreement is dated Tuesday. Ju                                                                                                    | ey 21, 2016.                                                                                                    |                                                                                                    |                                                                                                    |                                                |
| x fraud detection purposes, your in                                                                                                    | ternet address has been logged:                                                                                                    |                                                                                                    |                                                                                                    |                                                |
| at 7/21/15 7:40:12 PI                                                                                                    | M CDT                                                                                                    |                                                                                                    |                                                                                                    |                                                |
| VY FALSE INFORMATION ENTER<br>ROSECUTION UNDER BOTH FED<br>JILLEST EXTENT OF THE LAW.                                                                                                    | REAL AND STATE LAWS OF T                                                                                                    | S FRAUD AND SUBJECTS THE PAR<br>HE UNITED STATES, MOLATORS V                                                                                                    | RTY ENTERING SAME TO FE                                                                                                    | HE                                             |
| revoke this authorization agreeme                                                                                                    | int you must contact billing@po-l                                                                                                    | box esu edu.                                                                                                    |                                                                                                    |                                                |
| int and retain a copy of this agreent                                                                                                    | word.                                                                                                    |                                                                                                    |                                                                                                    |                                                |
| ease check the box below to agree                                                                                                    | to the terms and continue.                                                                                                    |                                                                                                    |                                                                                                    |                                                |
| I Agree                                                                                                    |                                                                                                    |                                                                                                    |                                                                                                    |                                                |
| Continue View Worksheet                                                                                                    | Print Agreement Bad                                                                                                    | k Cancel                                                                                                    |                                                                                                    |                                                |
| Once you begin the payme<br>enrollment is "active." Pay                                                                                                    | ant process, you have 10<br>ments completed after 1                                                                                                    | minutes to complete the pay<br>0 minutes cannot be linked t                                                                                                    | ment while your plan                                                                                                    | 2                                              |

Step 12: You are now taken to PayPath to pay your Warrior Payment Plan Enrollment Fee and your 20% down payment. The first screen will show your Student ID number and the Term for the Payment Plan. Click the green Continue button to go to the next screen.

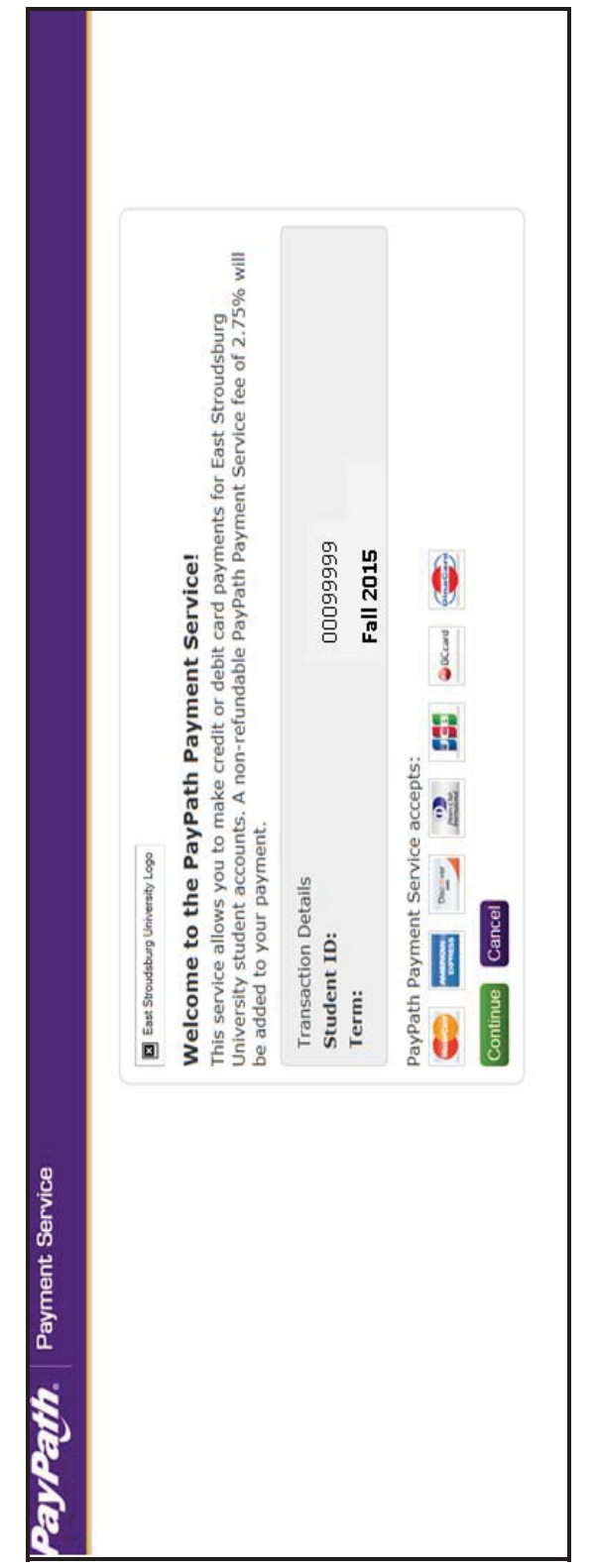

Step 13: The next screen will show the amount you need to pay when setting up your plan which includes your \$35.00 Enrollment Fee plus your 20% down addition to this amount, you will be required to pay a non-refundable PayPath Service fee of 2.75% (with a minimum charge of \$3.00) if using a credit card payment. In the example below, the Payment Amount of \$743.51 = Enrollment Fee of \$35.00 + 20% Down Payment of \$708.51. IMPORTANT NOTE: In when paying. Click the green Continue button to go to the next screen.

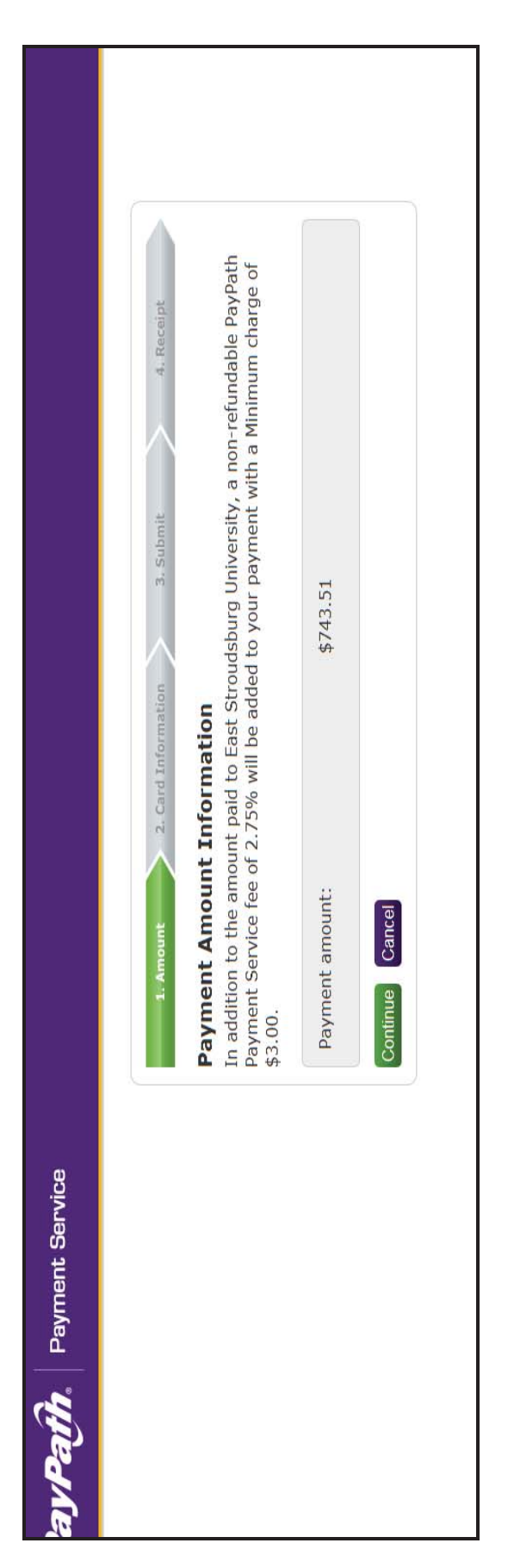

Step 14: If you are paying by credit card, enter your payment card information on this screen. Click the purple Continue button to go to the next screen.

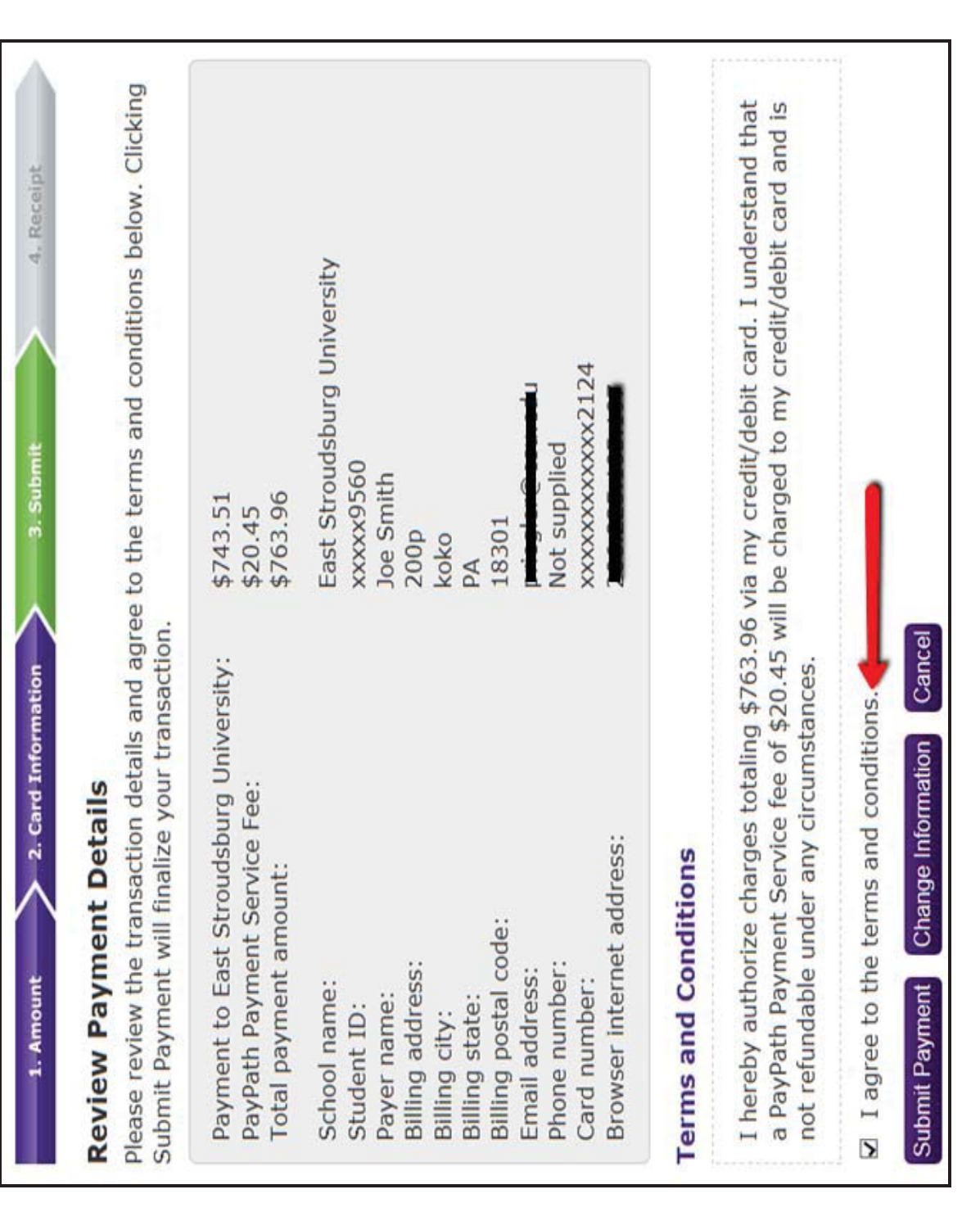

outlined in the agreement, click the box I agree to the terms and conditions and then click the purple button Submit Payment. If you need to make changes, Step 15: Your payment details are displayed on this screen. Review these details and if everything is correct and if you agree to the terms and conditions click the purple box Change Information.

| PayPath Payment Service accepts:                                        | G BCcard |               |   |
|-------------------------------------------------------------------------|----------|---------------|---|
| *Indicates required fields                                              |          |               |   |
| Name on card:                                                           | Joe Sm   | lith          |   |
| *Card account number:                                                   | 512121   | 2121212124    |   |
| *Card expiration date:                                                  | 90       | 16            |   |
| *Card security code:                                                    | 222      | What is this? |   |
| Billing Address<br>Check if address is outside of the United<br>States: |          |               |   |
| Billing address:                                                        |          |               |   |
| *City:                                                                  |          |               |   |
| *State:                                                                 | Pennsy   | /Ivania (PA)  | > |
| *Zip code:                                                              | 18301    |               |   |
| *Email address:                                                         |          | np            |   |
| Confirm email address:                                                  | ľ        | ip            |   |
| Dhone number.                                                           |          |               |   |

Step 16: The last screen will display your receipt which you can print for your records.

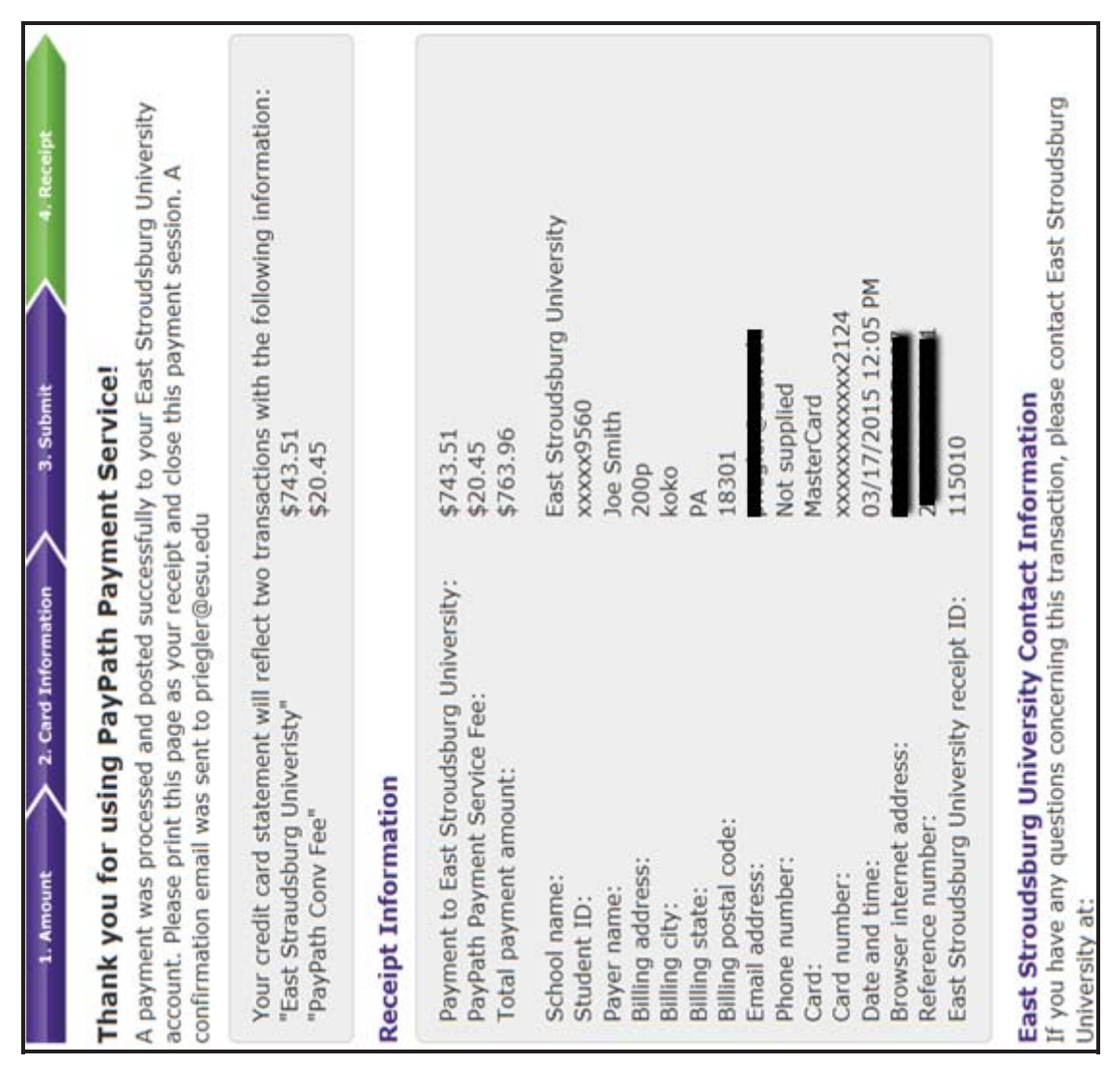

### If you want to pay by electronic check

Step 17: Click on the down arrow to view the payment methods available (credit card, electronic check from a personal checking account, or personal savings account). Select New Electronic Check if you want to pay using a bank account. After you choose your payment method, click on the green Select button. Enter banking information.

| <ul> <li>You must pay the plan fees by</li> <li>You will be responsible for ma</li> </ul>        | efore enroliment can be processed.<br>Ming installment payments on time, t                    | through this system, in person, or via m                                                             | tail.                                                                                         |
|--------------------------------------------------------------------------------------------------|-----------------------------------------------------------------------------------------------|----------------------------------------------------------------------------------------------------|-----------------------------------------------------------------------------------------------|
| elect Payment Method                                                                             |                                                                                               |                                                                                                    |                                                                                               |
| Payment Method<br>New Electronic Check (check                                                    | > Sup                                                                                         | Personal accounts only<br>credit cards, home equ<br>Do NOT enter debit cart                          | . No corporate accounts, i.e.<br>ity, traveler's checks, etc.<br>d number. Enter the complete |
| Select                                                                                           |                                                                                               | routing number and ba<br>illustration shown is on<br>to find the routing num<br>on a personal check. | nk account number. The<br>ity an example to show where<br>ber and bank account number         |
| Xedit card payments are handix<br>syment service.                                                | ed through PayPath®, a tuttion                                                                | "Account type:                                                                                       | Checking V                                                                                    |
| ectronic Check - Electronic pa<br>umber and account number. Pa<br>record checking or savings are | syments require a bank routing<br>yments can be made from a<br>rourt Your cannot use comorate | "Routing number.<br>(View example)                                                                   | 1 and and 1                                                                                   |
| ecks, i.e. credit cards, home ec                                                                 | quity, traveler's checks, etc.                                                                | *Bank Account number.                                                                                |                                                                                               |
|                                                                                                  |                                                                                               | *Confirm account number:                                                                             |                                                                                               |
|                                                                                                  |                                                                                               | "Name on account.                                                                                    | John Smith                                                                                    |
|                                                                                                  |                                                                                               | Refund Options<br>Only ONE account can be di                                                         | osignated to receive refunds.                                                                 |
|                                                                                                  |                                                                                               | C Check here if you would li<br>account.                                                             | ke retunds to be deposited into this                                                          |
|                                                                                                  |                                                                                               | Option to Save                                                                                       |                                                                                               |
|                                                                                                  |                                                                                               | Save this payment methor                                                                             | 3 for future use                                                                              |
|                                                                                                  |                                                                                               | Save payment method as:<br>(e.g. Phimary Checking)                                                   | Checking                                                                                      |
|                                                                                                  |                                                                                               | Continue Previous S                                                                                  | tep Cancel                                                                                    |

Step 18: You can now view your Payment Plan Agreement. You must click the box next to "I Agree" to indicate you agree to the terms and conditions of the Worksheet which provides you with an itemization of the amount to be financed with the plan. Finally, click on the green button Continue to go to the next agreement. You can print the agreement for your records by clicking on the green button Print Agreement or you can click on the green button View screen. Click the green continue button to pay your \$35 Enrollment Fee and 20% down payment.

| the following agreement careful target and the following agreement careful the cost and the charge and the charge and the charget and the amount Financed The amount of Payments The amount are the right to receive at this time an adon.                                               | uity before you continue.<br>If your credit as a yearly I<br>amount the credit will co<br>amount the credit provided to yo<br>nt you will have paid afte         | rate.                                                                                                    |                                                                                                    | 10000                                                                                                    |
|----------------------------------------------------------------------------------------------------|----------------------------------------------------------------------------------------------------|----------------------------------------------------------------------------------------------------|----------------------------------------------------------------------------------------------------|----------------------------------------------------------------------------------------------------|
| ual Percentage Rate         The cost           nce Charge         The dollar           unt Financed         The amo:           unt Financed         The amo:           i of Payments         The amo:           ave the right to receive at this time an adon.         amo:              | f your credit as a yearly i<br>amount the credit will co<br>nt of credit provided to yr<br>nt you will have paid afte                                            | rate.                                                                                                    |                                                                                                    | 2000                                                                                                    |
| nce Charge The dolta<br>unt Financed The amou<br>I of Payments The amou<br>ave the right to receive at this time an                                                                                                    | amount the credit will co<br>nt of credit provided to yr<br>nt you will have paid afte                                                                           |                                                                                                    |                                                                                                    | 0.000                                                                                                    |
| unt Financed The amou<br>of Payments The amou<br>ave the right to receive at this time an                                                                                                    | nt of credit provided to yr<br>nt you will have paid afte                                                                                                    | ost you, including all fe                                                                                                    | 68.                                                                                                    | \$35.00                                                                                                    |
| I of Payments The amou<br>ave the right to receive at this time an<br>adon.                                                                                                    | nt you will have paid afte                                                                                                    | ou or on your behalf.                                                                                                    |                                                                                                    | \$10,318.12                                                                                                    |
| ave the right to receive at this time an alion.                                                                                                    |                                                                                                    | er you have made all p                                                                                                    | ayments as scheduled.                                                                                                    | \$10,353.12                                                                                                    |
|                                                                                                    | ternization of the Amoun                                                                                                    | t Financed, Select Vie                                                                                                    | w Worksheet below for a printa                                                                                                    | the version of this                                                                                                    |
| pay your plan off early, you will not ha                                                                                                    | ve to pay a penality and y                                                                                                    | ou will not be entitled                                                                                                    | to a refund of part of the financi                                                                                                    | e charge.                                                                                                    |
| AK S, Ramseur-Benson, hereby agree<br>ale specified for each installment. I unv<br>ants, or financial aid adjustments. I als<br>agreement may entite the saft Strouds<br>of the subsequent registration for a<br>did grades, diplomas, or transcripts fro<br>tion costs are paid in Mil. | to pay the balance defe<br>erstand that INSTALLM<br>or agree to pay the payme<br>urg University of PA to<br>y classes and/or drop cu<br>y classes and/or drop cu | rred as stated in this a<br>ENT AMOUNTS MAY<br>ant plan setup fee of \$;<br>o (1) declare the full ba<br>urrent classes (3) deny<br>e unpaid balance, as w | greement in 4 installment paym<br>CHANGE over time to account<br>35.00.1 also understand that fa<br>lance plus late fees immediate<br>future enrollment in any payms<br>eil as all attorney fees, legal ex | nents on or before the<br>it for any new charges,<br>liure to meet the terms<br>by due and payable by<br>ent plan, and (4)<br>operses, and other |
| ment 1 in the amount of \$2,588.28 due                                                                                                    | t on 8/21/15.                                                                                                    |                                                                                                    |                                                                                                    |                                                                                                    |
| ment 2 in the amount of \$2,588.28 due                                                                                                    | t on 9/21/15.                                                                                                    |                                                                                                    |                                                                                                    |                                                                                                    |
| ment 3 in the amount of \$2,588.28 due                                                                                                    | t on 10/21/15.                                                                                                    |                                                                                                    |                                                                                                    |                                                                                                    |
| ment 4 in the amount of \$2,588,28 due                                                                                                    | on 11/21/15.                                                                                                    |                                                                                                    |                                                                                                    |                                                                                                    |
| greement is dated Tuesday, July 21, 2                                                                                                    | 015.                                                                                                    |                                                                                                    |                                                                                                    |                                                                                                    |
| aud detection purposes, your internet a                                                                                                    | ddress has been logged:                                                                                                    |                                                                                                    |                                                                                                    |                                                                                                    |
| or 407 at 7/21/15 7:35:42 AM CD                                                                                                    | _                                                                                                    |                                                                                                    |                                                                                                    |                                                                                                    |
| FALSE INFORMATION ENTERED HE<br>SECUTION UNDER BOTH FEDERAL<br>EST EXTENT OF THE LAW.                                                                                                    | REON CONSTITUTES /<br>AND STATE LAWS OF 1                                                                                                    | AS FRAUD AND SUB<br>THE UNITED STATE                                                                                                    | JECTS THE PARTY ENTERIN<br>S. VIOLATORS WILL BE PRO                                                                                                    | IG SAME TO FELONY<br>SECUTED TO THE                                                                                                    |
| voke this authorization agreement you                                                                                                    | must contact help@po-b                                                                                                    | ox.esu.edu.                                                                                                    |                                                                                                    |                                                                                                    |
| and retain a copy of this agreement.                                                                                                    |                                                                                                    |                                                                                                    |                                                                                                    |                                                                                                    |
| e check the box below to agree to the t                                                                                                    | erms and continue.                                                                                                    |                                                                                                    |                                                                                                    |                                                                                                    |
| Agree                                                                                                    |                                                                                                    |                                                                                                    |                                                                                                    |                                                                                                    |
| tinue View Worksheet Pr                                                                                                    | nt Agreement Ba                                                                                                    | ck Cancel                                                                                                    |                                                                                                    |                                                                                                    |
| e 6.5 i (Bill-Payment 6.5.0<br>15 TouchNet Information Synthesis, Inc. All rights res                                                                                                    | Killoff Kostvirft birkshowd   Tears                                                                                                    |                                                                                                    |                                                                                                    | TouchNet                                                                                                    |

Step 19: Your payment details are displayed on this screen. Review these details and if everything is correct and if you agree to the terms and conditions outlined in the agreement, click the box I agree to the terms and conditions and then click Continue.

| count Payment — Payment His                                                                             | tory Automatic Bill Payment                                                                                           |                                                                                               |                                                            |
|----------------------------------------------------------------------------------------------------|----------------------------------------------------------------------------------------------------|-----------------------------------------------------------------------------------------------|------------------------------------------------------------|
| Plan Enrollment                                                                                         | l                                                                                                    | l                                                                                             | l                                                          |
| Select Payment Plan                                                                                     | Schedule Payment Plan                                                                                                 | Payment Plan Agreement                                                                        | Payment Agreement                                          |
| I hereby authorize East Strouds<br>my Depository to debit or credit<br>understand that a \$25.00 return | burg University of PA to initiate deb<br>be same to such account. In the even<br>be will be added to my student accou | t or credit entries to my Depository accor<br>that this electronic payment is returned<br>nt. | rding to the terms below, and for unpaid for any reason, I |
| Name: John Smith                                                                                        |                                                                                                    |                                                                                               |                                                            |
| Address                                                                                                 |                                                                                                    |                                                                                               |                                                            |
| Depository.                                                                                             |                                                                                                    |                                                                                               |                                                            |
| ZIONS FIRST NATIONAL BANK                                                                               | 1930                                                                                                    |                                                                                               |                                                            |
| 2200 SOUTH 3270 WEST                                                                                    |                                                                                                    |                                                                                               |                                                            |
| WEST VALLEY CITY, UT 84119                                                                              |                                                                                                    |                                                                                               |                                                            |
| Routing Number. 124000054                                                                               |                                                                                                    |                                                                                               |                                                            |
| Account Number: x000x4400                                                                               |                                                                                                    |                                                                                               |                                                            |
| This agreement is dated Tuesda                                                                          | y, July 21, 2015.                                                                                                    |                                                                                               |                                                            |
| For fraud detection purposes, yo                                                                        | ur internet address has been logged:                                                                                  | at 7/21/15 7:36:19 AM                                                                         | CDT                                                        |
| Any false information entered<br>federal and state laws of the U                                        | hereon constitutes as fraud and su<br>nited States. Violators will be pros                                            | bjects the party entering same to felor<br>cuted to the fullest extent of the law.            | ny prosecution under both                                  |
| To revoke this authorization agre                                                                       | ement you must contact help@po-b                                                                                      | oxesuedu                                                                                      |                                                            |
| I agree to the above terms at                                                                           | vd conditions.                                                                                                    |                                                                                               |                                                            |
| Print Agreement Continu                                                                                 | ie Back Cancel                                                                                                    |                                                                                               |                                                            |

Step 20: After your payment is processed, this screen will appear. You can print for your records.

| Account Payments Payment Plans                                                           | eStatements eDeposits eRefunds                                             |
|------------------------------------------------------------------------------------------|----------------------------------------------------------------------------|
| count Payment Payment History Autor                                                      | matic Bill Payment                                                         |
| Payment Receipt                                                                          |                                                                            |
| Thank you, your payment was processed su<br>Your enrolment in Estimated <sup>2</sup> aym | ccessfully.<br>rent Plan was processed successfully.                       |
| Payment Confirmation                                                                     |                                                                            |
| Payment date:                                                                            |                                                                            |
| Payment Time:                                                                            | 07:46:52                                                                   |
| Name of Payee:                                                                           | East Stroudsburg University of PA                                          |
| Name on Bank Account.                                                                    | John Smith                                                                 |
| Bank Account Type:                                                                       | Checking                                                                   |
| Account number:                                                                          | xxxxxx44DD                                                                 |
| Depository:                                                                              | ZIONS FIRST NATIONAL BANK 2200 SOUTH 3270 WEST WES<br>VALLEY CITY.UT 84119 |
| Amount Paid:                                                                             | \$2,435.00                                                                 |
| Student Name:                                                                            | Derek S. Ramseur-Benson                                                    |
| Confirmation Number:                                                                     | 43                                                                         |
| Please print this page for your records.                                                 |                                                                            |